# **USBドライバのインストール**

- (1) パソコンにUSBコードを接続します。
- (2)本体のファンクションスイッチを SET UP レンジに設定して、USBコードのもう一方を本体へ接続します。

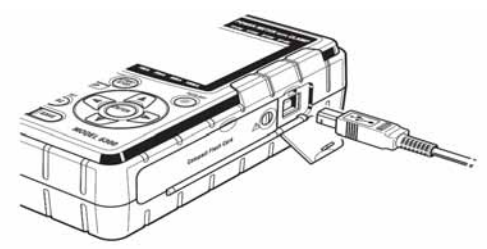

(3)本体と正常に接続されると、下図が表示されます。 一番上の「ドライバソフトウェアを検索してインストールします…」を選択します。

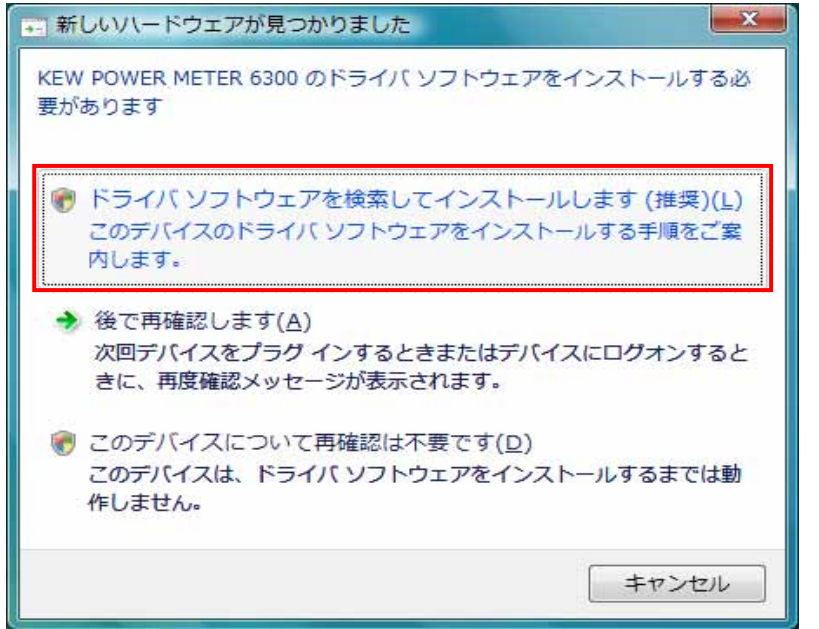

(4) 一番下の「オンラインで検索しません」を選択します。

| ○ □ 新しいいードウェアの検出 - KEW POWER METER 6300                                         | ×           |
|---------------------------------------------------------------------------------|-------------|
| KEW POWER METER 6300 のドライバ ソフトウェアをオンラインで検索しま                                    | すか?         |
| ◆ はい、常にオンラインで検索します (推奨)(A)<br>このハードウェア用の最新のドライバとアプリケーションが自動的に検索<br>にダウンロードされます。 | まされ、 コンピュータ |
| ◆ はい、今回のみオンラインで検索します(Y)<br>このデバイス用の最新のドライバとアプリケーションが検索され、コンヒ<br>ドされます。          | ュータにダウンロー   |
| → オンラインで検索しません( <u>D</u> )<br>最新のソフトウェアが取得されるまでは、デバイスが正しく機能しないこ                 | ことがあります。    |
| Microsoft のプライバシーに関する声明を表示します                                                   |             |
|                                                                                 | キャンセル       |

#### (5)「ディスクはありません。他の方法を試します」を選択します。

| <ul> <li>新しいハードウェアの検出 - KEW POWER METER 6300</li> </ul>               |
|-----------------------------------------------------------------------|
| KEW POWER METER 6300 に付属のディスクを挿入してください                                |
| デバイスに付属していたディスクがある場合は、今すぐ挿入してください。そのディスク上で<br>ドライバ ソフトウェアが自動的に検索されます。 |
|                                                                       |
| ◆ ディスクはありません。他の方法を試します( <u>I</u> )                                    |
| 次へ(N) キャンセル                                                           |

(6)「コンピュータを参照してドライバソフトウェアを検索します」を選択します。

| 3 |    | 新しいハードウェアの検出 - KEW POWER METER 6300                                            |      | ×   |
|---|----|--------------------------------------------------------------------------------|------|-----|
|   | この | デバイス用のドライバ ソフトウェアが見つかりませんでした。                                                  |      |     |
|   | •  | 解決策を確認します( <u>C</u> )<br>デバイスが動作するために必要な手順があるかどうかが確認されます。                      |      |     |
|   | •  | コンピュータを参照してドライバ ソフトウェアを検索します (上級)( <u>R</u> )<br>ドライバ ソフトウェアを手動で検索してインストールします。 |      |     |
|   |    |                                                                                |      |     |
|   |    |                                                                                | キャンt | 216 |

# (7)「サブフォルダも検索する」にチェックを付け「参照」を選択します。

| <ul> <li>新しいハードウェアの検出 - KEW POWER METER 6300</li> </ul> |                  |
|---------------------------------------------------------|------------------|
| コンピュータ上のドライバ ソフトウェアを参照します。                              |                  |
| 次の場所でドライバ ソフトウェアを検索します:                                 |                  |
| C:#UsersRadmin#Documents                                | ▼ 参照( <u>R</u> ) |
| ■ サブフォルダも検索する( <u>I</u> )                               |                  |
| 0                                                       | 次へ(N) キャンセル      |

(8)ホームページからダウンロードし、解凍したフォルダを指定します。

| フォルダの参照                              | ×         |
|--------------------------------------|-----------|
| ハードウェアのドライバを含むフォルダを選んでください。          |           |
|                                      |           |
| リンク                                  | *         |
| ▶ 🔡 検索                               |           |
| - 保存したゲーム                            |           |
| ▶ 퉬 パブリック                            |           |
| ▶ 🖳 コンピュータ                           |           |
| ▶ 👰 ネットワーク                           |           |
| POWER_METER                          | =         |
| 🛯 amd64                              |           |
| i386                                 | -         |
| サブラ・ルバをまニオス(-/ナーラ・ルバの様のヨコ号を知られる)     | 7/#*/)    |
| シン・フォアルズをませい。そのには、フォアルズの1点の記号をクリックして | C1/2C6 10 |
| OK *                                 | ャンセル      |
|                                      | 111       |

#### (9)選択した場所が表示されていることを確認し、「次へ」を選択します。

| <ul> <li>         ・ 新しいソードウェアの検出 - KEW POWER METER 6300     </li> </ul> |   |                   | ×   |
|-------------------------------------------------------------------------|---|-------------------|-----|
| コンピュータ上のドライバ ソフトウェアを参照します。                                              |   |                   |     |
| 次の場所でドライバ ソフトウェアを検索します:                                                 |   |                   |     |
| ¥POWER_METER                                                            | • | 参照( <u>R</u> )    |     |
|                                                                         |   |                   |     |
|                                                                         |   |                   |     |
|                                                                         |   |                   |     |
|                                                                         |   |                   |     |
|                                                                         |   |                   |     |
|                                                                         |   |                   |     |
|                                                                         | 次 | ( <u>N</u> ) = +7 | ンセル |

(10)次の様な画面がでましたら、「このドライバソフトウェアをインストールします(I)」を選択します。 (動作確認をしており、インストールを続けても問題ありません。)

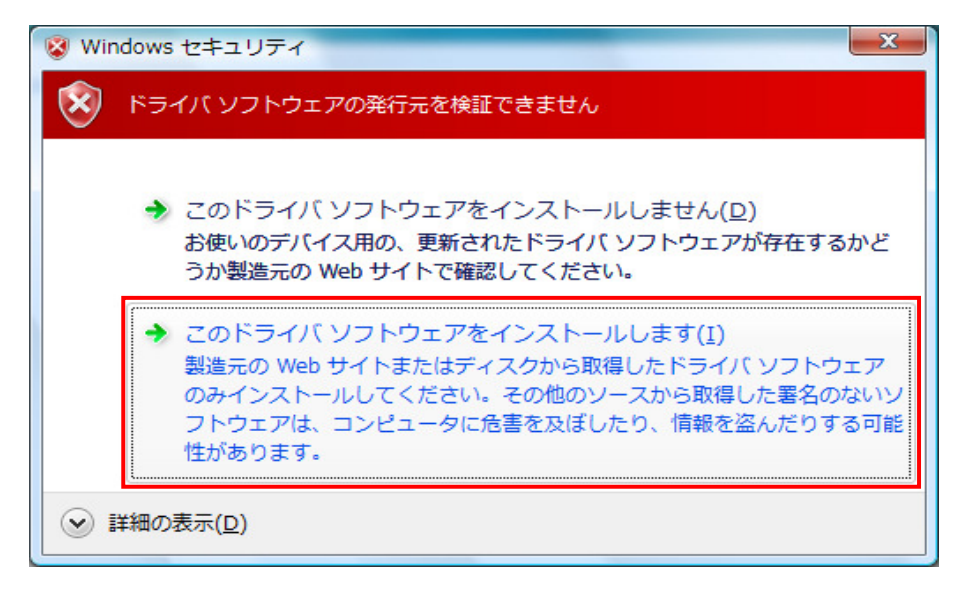

## (11)ウィザードが終了しますと、インストール終了です。「閉じる」を選択して終了します。

| 0 | 新しいハードウェアの検出 - KEW POWER METER 6300 | X              |
|---|-------------------------------------|----------------|
|   | このデバイス用のソフトウェアは正常にインストールされました。      |                |
|   | このデバイスのドライバ ソフトウェアのインストールを終了しました:   |                |
|   | KEW POWER METER 6300                |                |
|   |                                     |                |
|   |                                     |                |
|   |                                     | 閉じる( <u>C)</u> |

- (12)上記のインストールが終了すると下図が表示されます。
   一番下の「オンラインで検索しません」を選択します。その後は、(5)~(11)と同じ操作をします。

| G | 0     | 新しいハードウェアの検出 - USB Serial Port                                                         |
|---|-------|----------------------------------------------------------------------------------------|
|   | USB   | Serial Port のドライバ ソフトウェアをオンラインで検索しますか?                                                 |
|   | •     | はい、常にオンラインで検索します (推奨)(A)<br>このハードウェア用の最新のドライバとアプリケーションが自動的に検索され、コンピュータ<br>にダウンロードされます。 |
|   | •     | はい、今回のみオンラインで検索します(Y)<br>このデバイス用の最新のドライバとアプリケーションが検索され、コンピュータにダウンロー<br>ドされます。          |
|   | •     | オンラインで検索しません( <u>D)</u><br>最新のソフトウェアが取得されるまでは、デバイスが正しく機能しないことがあります。                    |
|   | Micro | osoft のプライバシーに関する声明を表示します                                                              |
|   |       | キャンセル                                                                                  |

(13)下の図のように2つインストールされれば正常にドライバーがインストールされました。

| 🛃 デバイス マネージャ                                                   |        | - • × |
|----------------------------------------------------------------|--------|-------|
| ファイル( <u>E</u> ) 操作( <u>A</u> ) 表示( <u>V</u> ) ヘルプ( <u>H</u> ) |        |       |
|                                                                |        |       |
| 🗄 🛃 フロッピー ディスク ドライブ                                            |        | *     |
| 🗉 📲 フロッピー ドライブ コントローラ                                          |        |       |
| ■ 🔜 ポータブル デバイス                                                 |        |       |
|                                                                |        |       |
| KEW POWER METER 6300 (COM3)                                    |        |       |
| …                                                              |        |       |
|                                                                |        |       |
| ■ 🕘 マウスとそのほかのポインティング デバイス                                      |        |       |
| ● ● モニタ                                                        |        |       |
| ☆… 🖗 ユニバーサル シリアル バス コントローラ                                     |        |       |
| Intel(R) 82801G (ICH7 Family) USB Universal Host Controller -  | 27C8   |       |
| Intel(R) 82801G (ICH7 Family) USB Universal Host Controller -  | 27C9   |       |
| Intel(R) 82801G (ICH7 Family) USB Universal Host Controller -  | 27CA   |       |
| Intel(R) 82801G (ICH7 Family) USB Universal Host Controller -  | 27CB   |       |
| Intel(R) 82801G (ICH7 Family) USB2 Enhanced Host Controller    | - 27CC | E     |
| KEW POWER METER 6300                                           |        |       |
| USB ルート ハブ                                                     |        |       |
| USB ルート ハブ                                                     |        |       |
| USB ルート ハブ                                                     |        |       |
| USB ルート ハブ                                                     |        |       |
| USB ルートハブ                                                      |        |       |
| ● USB 大容量記憶装置                                                  |        |       |
| □ USB 大容量記憶装置                                                  |        | *     |
|                                                                |        |       |

## USBドライバの削除

USBドライバのインストールを中断後、再インストールできない場合は次の手順で、一度USB ドライバを削除してから、インストールをやり直してください。

- (1)パソコンと本体をUSBで接続します
- (2)Windowsの「スタート」→「コントロールパネル」をクリックします。
- (3)コントロールパネルの「デバイスマネージャー」をクリックします。
- (4) ほかのデバイスにある「KEW POWER METER 6300」の項目で、右クリックします。
- (5)「削除」をクリックして、一度USBドライバをアンインストールします。

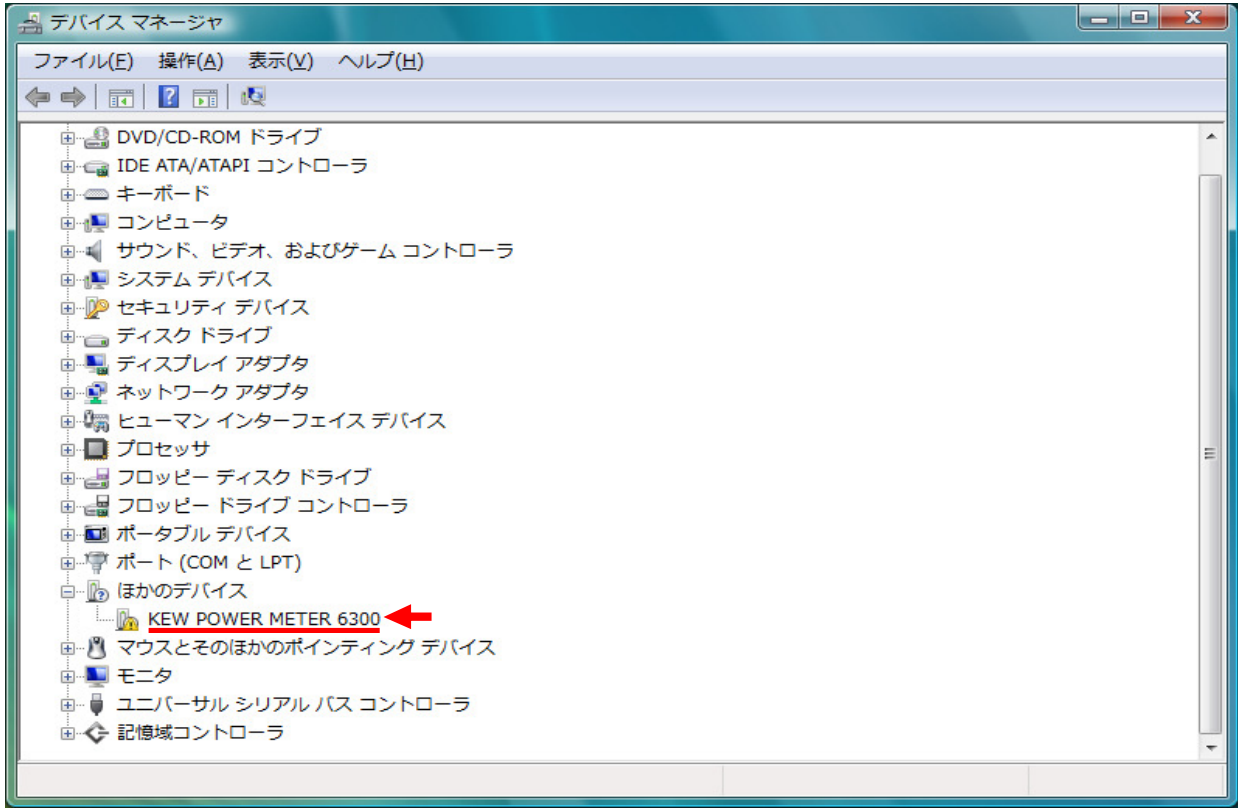

(6) パソコンに接続しているUSBコードを一度はずして、再度接続します。
 (7) 新しいハードウェアの検索ウィザードが開始されましたら、
 「USBドライバのインストール」の手順にしたがって、インストールを完了してください。